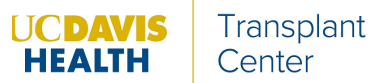

#### Using the UC Davis Kidney Transplant Online Referral Portal

This online portal allows providers to refer patients for kidney transplant evaluation at UC Davis. Before submitting a referral, please have a copy of the patient's Form 2728 available.

# REGISTER FOR A NEW ACCOUNT *or* LOGIN TO AN EXISTING ACCOUNT:

While you can refer patients without creating an account, we strongly recommend that you create an account if you routinely refer transplant patients to UC Davis. This will pre-populate certain information when you make new referrals, streamline the process for submitting necessary documentation, and allow you to view your past referrals.

If you've already used a similar online referral portal at a different facility to refer patients for kidney transplant, your existing account username and password will also work for the UC Davis Referral portal.

- 1. Go to our website, <u>www.UCDavisTransplantReferral.org.</u>
- 2. Click on "Providers."

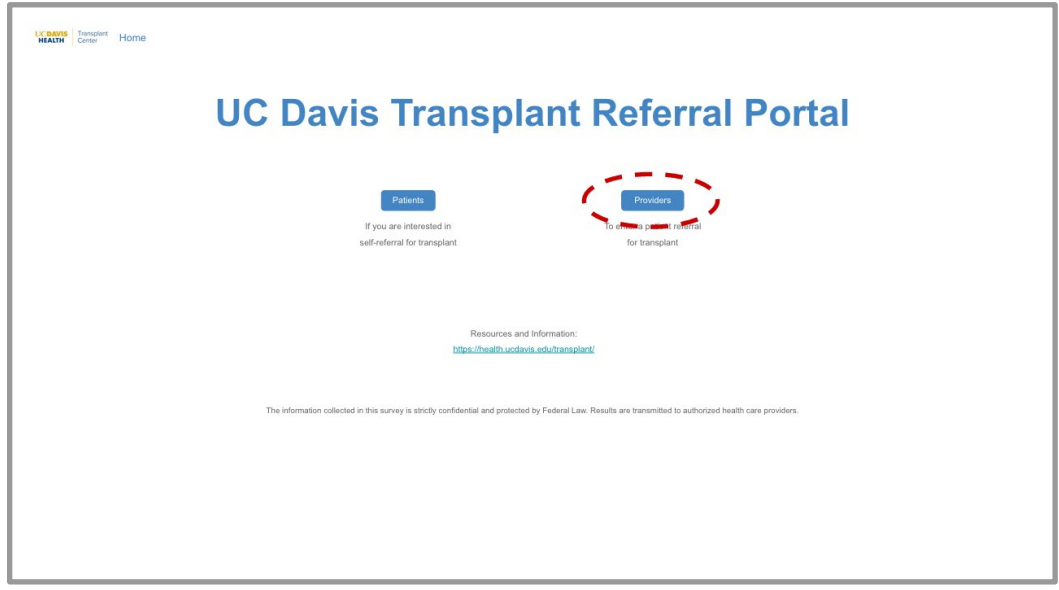

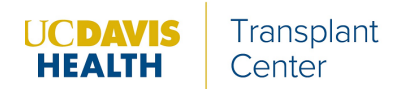

3. In the upper right-hand corner, click on "Register for an account [for new accounts]" or "Login [for existing accounts]."

| Instant Toward Home                                                                                                    | Login Register for an Account |
|----------------------------------------------------------------------------------------------------|-------------------------------|
| UC Davis Transplant Referral Portal                                                                                                    |                               |
| Kidney Transplant Referral<br>To submit a new referral,<br>click here.                                                                                       |                               |
| Resources and Information:<br>https://bealth.ucdavis.edu/transplant/                                                                                         |                               |
| The information collected in this survey is strictly confidential and protected by Federal Law. Results are transmitted to authorized health care providers. |                               |
|                                                                                                    |                               |

#### To register:

4. Fill out your name, work email address, and organization name. All fields are required.

For "Organization Name," please specify the location of your particular facility if your organization has multiple locations.

| LCDAVIS       Transplant         L       Sample         L       User         users@hospital.org           |   |                                     |
|----------------------------------------------------------------------------------------------------|---|-------------------------------------|
| Line         Sample         User         users@hospital.org         Linespital-Downtown         Sign Up   |   |                                     |
| L Sample     User     users@hospital.org     Hospital - Downtown     Sign Up     Already have an account? |   | UCDAVIS Transplant<br>HEALTH Conter |
| Luser     users@hospital.org     Liser     Sign Up     Already have an account?                           |   | ≜ Sample                            |
| users@hospitaLorg Hospital - Downtown Sign Up Already have an account?                                    |   | ≜ User                              |
| Hospital-Downtown       Sign Up       Already have an account?                                            |   | users@hospitalorg                   |
| Sign Up<br>Already have an account?                                                                       |   | Hospital - Downtown                 |
| Already have an account?                                                                                  | I | Sign Up                             |
|                                                                                                    |   | Already have an account?            |
|                                                                                                    |   |                                     |
|                                                                                                    |   |                                     |

5. Once you click "Sign Up," check the email address that you just used to register.

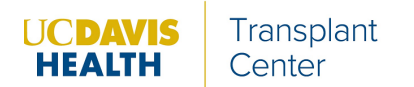

6. You should have received an email from <help@medsleuth.com>. Click on the "set your password" link in the email.

|                                          | Welcome to the UC Davis Transplant Referral Portal 🛛 🖶 🖄                                                                                                    |
|------------------------------------------|----------------------------------------------------------------------------------------------------|
|                                          | Transplant Referral Portal «help@medsleuth.com» Fri, Apr 16, 11:00 AM (4 days ago) 📩 🍋 :<br>to me *                                                                                                    |
| - C. C. C. C. C. C. C. C. C. C. C. C. C. | Hi Sample,                                                                                                    |
|                                          | You have been invited to submit patient referrals for your organization through the UC Davis Transplant Referral Portal.                                                                                                    |
| $\sim$                                   | no set up your password, go to https://www.ucdavistransplantreferral.org/login?c=adit74184Yv8GhnM071kdMdNU8xrl<br>PDJE5dm9471gmvHdHkicizZ38jaldignal38JKijd8Dlgjahs. 8dk/hglak35Gjapjfi_id749kdghaKidkLkzidkgperYgkdjs395_5Hg<br>kalmm_dlKicizZ38jaldig_83GTn/VPDJE5dm9bMndDaTMM4iPE5dm9HF/u_WUPDJE5dm928mf_apjf_id749PDJE5dm9 |
| C 11 - 12                                | Your usemame: users(uhospiratory                                                                                                    |
|                                          | After you create a password, use this link to log in to the UC Davis Transplant Referral Portal:<br>www.ucdavistransplanterferral.org/togin                                                                                                    |
| 10 March 10                              |                                                                                                    |

7. Set a password and click "Change Password." You are now logged into your new account.

To log into your account in the future, you will need to first select "Provider" from the home page in order to access the "Login" option. You can also go directly to <u>www.UCDavisTransplantReferral.org/login</u>. Please note that your username is the email address you used to register.

| UCDAVIS<br>HEALTH Transplant<br>Center                                   |                       |  |
|--------------------------------------------------------------------------|-----------------------|--|
| Change Your Password                                                     |                       |  |
| Enter a new password for users@hospital.org<br>sure to include at least: | Make<br>Good<br>Match |  |
| Change Password                                                          | - 1                   |  |
| Password was last changed on 4/16/2021 3:00 PM.                          |                       |  |

#### SUBMIT A NEW REFERRAL:

1. Log into your account by going to <u>www.UCDavisTransplantReferral.org/login</u> or by clicking the blue "Provider" button on the main page, and then "Login" in the upper right-hand corner.

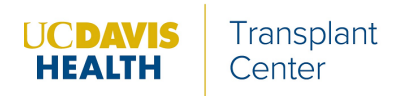

2. Click on the blue "Kidney Transplant Referral" button.

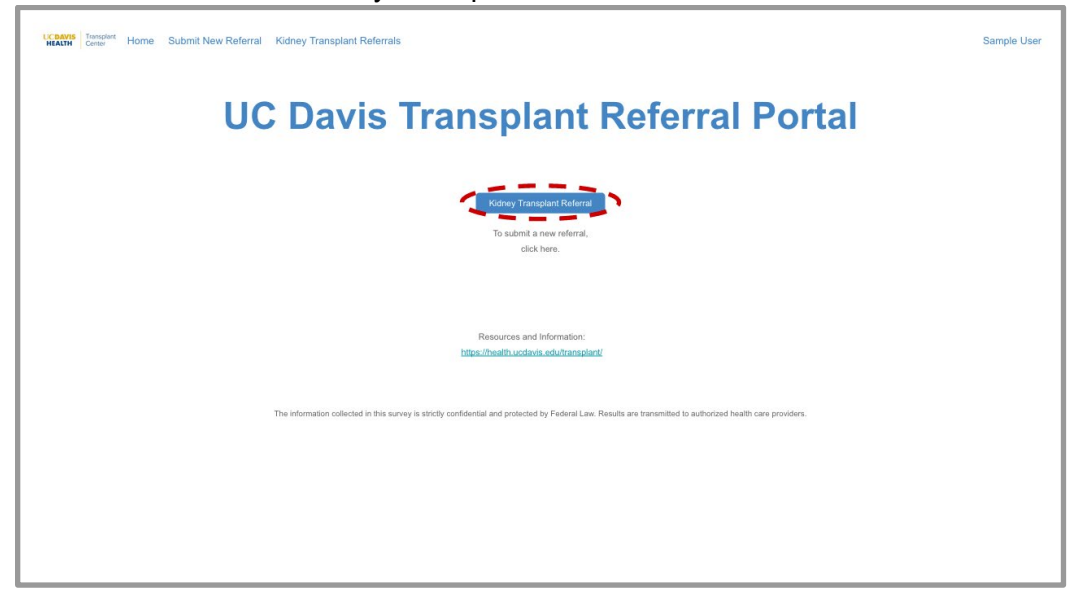

3. Complete the questionnaire. All fields are required unless otherwise noted.

*If your referral is declined:* 

| Referral Submitted                                                                                                    |
|----------------------------------------------------------------------------------------------------|
| Date of Referral: 01-28-2022<br>Name of Referring Provider: Allison Emdee<br>Patient First Name: Felix<br>Patient Last Name: Fake<br>Patient DOB; 1970-08-08                                 |
| Reason for Declination:                                                                                                    |
| BMI meets or exceeds 40                                                                                                    |
| Thank you for submitting a referral to the Kidney Transplant Program at UC Davis.                                                                                                    |
| Unfortunately, your patient does not meet UC Davis referral criteria and the referral was closed. If your patient's condition should improve, you are welcome to re-refer them at that time. |
| We kindly ask that you contact your patient to inform them of the outcome of this referral.                                                                                                  |
| If there are extenuating circumstances and you would like to appeal this decision, please send an email to<br>hs-transplant.referrals@ucdavis.edu with details.                              |
|                                                                                                    |
|                                                                                                    |
|                                                                                                    |
|                                                                                                    |
|                                                                                                    |

In the questionnaire, you will be asked if your patient meets our exclusion criteria. While you can still submit the referral, declined patients will not be scheduled for a transplant evaluation at this time.

If there are extenuating circumstances and you would like to appeal this decision, please send an email to hs-transplant.referrals@ucdavis.edu with details.

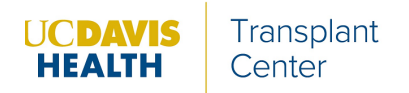

- 4. If your referral is accepted, upload the requested documents.
  - a. Click on the "Upload Files" button towards the bottom of the page.
  - b. Select the requested files from your computer, then select "Upload."
  - c. To upload additional files, simply click the "Upload Files" button again. Please upload all of the requested files at the time of referral.

| Home Submit New Referral Kidney Transplant Referrals                                                                                                    | Sample User |
|----------------------------------------------------------------------------------------------------|-------------|
| Kidney Transplant Referral                                                                                                    |             |
| Attach Documents                                                                                                    |             |
| Thank you for referring your patient for transplant at the Kidney Transplant Program.<br>To successfully complete your referral, the following documents will need to be uploaded to this online referral system:<br>2. Z-28 (required)<br>2. HNP (optional) |             |
|                                                                                                    |             |
|                                                                                                    |             |
|                                                                                                    |             |
|                                                                                                    |             |
| Submit                                                                                                    |             |

5. Once you are finished uploading files, click the "Submit" button. Your referral is now complete.

|   | Home Submit New Referral Kidney Transplant Referrals                                                                                                    | Sample User |
|---|----------------------------------------------------------------------------------------------------|-------------|
|   | Kidney Transplant Referral Siles have been uploaded successfully!                                                                                                    |             |
| Γ | Attach Documents                                                                                                    |             |
|   | Thank you for referring your patient for transplant at the Kidney Transplant Program.<br>To successfully complete your referral, the following documents will need to be uploaded to this online referral system:<br>1. 27.25 (required)<br>2. HNP (optional) |             |
|   |                                                                                                    |             |
|   |                                                                                                    |             |
|   |                                                                                                    |             |
|   |                                                                                                    | _           |
|   | ٩                                                                                                    |             |
|   | Action Title                                                                                                    |             |
| 5 | View Useter Patent, Herzsport                                                                                                    |             |
| - |                                                                                                    |             |

You will not receive any additional communication from UC Davis at this time, however, a record of the referral will remain in the system under your login.

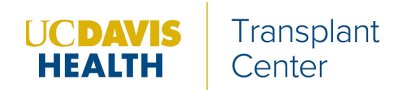

### VIEW or PRINT A PAST REFERRAL:

- 1. Log into your account by going to <u>www.UCDavisTransplantReferral.org/login</u> or by clicking the blue "Provider" button on the main page, and then "Login" in the upper right-hand corner.
- 2. On the top left, click on the blue "Kidney Transplant Referrals" link.

| Reader Townseet Home Submit New Referral Kidney Transplant Referrals                                                                                         | Sample User |
|----------------------------------------------------------------------------------------------------|-------------|
| UC Davis Transplant Referral Portal                                                                                                    |             |
| Kidney Transplant Referral<br>To submit a new referral,<br>dick here,                                                                                        |             |
| Resources and Information:<br>https://bealty.ucdevis.edu/transplant/                                                                                         |             |
| The information collected in this survey is strictly confidential and protected by Federal Law. Results are transmitted to authorized health care providers. |             |
|                                                                                                    |             |
|                                                                                                    |             |

3. Open the patient's record by clicking on the blue "Record ID" link in the leftmost column.

| Record ID          | ~ | Patient First Name 🗸 🗸 | Patient Last Name 🗸 | Age 🗸 | Zip Code 🗸 | Submitted Date 🗸 🗸 | Disqualifications       | Status          |
|--------------------|---|------------------------|---------------------|-------|------------|--------------------|-------------------------|-----------------|
| a1d7g000001iWAHAA2 | 2 | Today                  | Date                | 26    | 02144      | Apr 30, 2021       | PASSED                  | Eval schedule   |
| a1d7g000001iP4xAAE |   | Steve                  | McQueen             | 31    | 11226      | Apr 6, 2021        | PASSED                  | Left voicemai   |
| a1d7g000001iP5vAAE |   | Just Right             | Kidney              | 30    | 55555      | Apr 7, 2021        | PASSED                  | Pt needs to co  |
| a1d7g000001iP5qAAE |   | Too Heavy              | Kidney              | 30    | 55555      | Apr 7, 2021        | BMI meets or exceeds 40 |                 |
| a1d7g000001iPBKAA2 |   | asdf                   | asdf                | 40    | 111111     | Apr 16, 2021       | PASSED                  | Referred to fin |
|                    |   |                        |                     |       |            |                    |                         |                 |
|                    |   |                        |                     |       |            |                    |                         |                 |

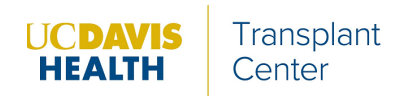

4. To print, click on "Printable view" in the upper right-hand corner.

| COAVIS<br>REALTH Center Home Submit New Referral Kidney Tr | ansplant Referrals             | Sample U:      |
|------------------------------------------------------------|--------------------------------|----------------|
| Kidney Transplant Referral<br>a1YIR0000068SqT              |                                | Printable View |
| DETAILS RELATED                                            |                                |                |
| ✓ Patient Information:                                     |                                |                |
| Patient First Name<br>test                                 | Record ID<br>a1X1R00000BZy5e   |                |
| Middle Name                                                | SSN                            |                |
| Patient Last Name<br>test                                  | Completed<br>4/10/2021 6:58 AM |                |
| Gender<br>Female                                           |                                |                |
| DOB<br>12/1/1980                                           |                                |                |
| Age<br>40                                                  |                                |                |
|                                                            |                                |                |
| Race<br>Caucasian                                          |                                |                |
| Preferred Language<br>English                              |                                |                |
| Translator Required                                        |                                |                |

5. Click on "Print this page" in the upper right-hand corner to print or to generate a PDF.

| Transplant Referral          |                          |           |                   | Ć | <u>Close Window</u> <u>Print This Page</u> <u>Expand All</u>   Collapse All |
|------------------------------|--------------------------|-----------|-------------------|---|-----------------------------------------------------------------------------|
| 1Y1R0000068SqT               |                          |           |                   |   | '                                                                           |
| Patient Information:         |                          |           |                   |   |                                                                             |
| Patient First Name           | test                     | Record ID | a1X1R00000BZy5e   |   |                                                                             |
| Middle Name                  |                          | SSN       |                   |   |                                                                             |
| Patient Last Name            | test C                   | Completed | 4/10/2021 6:58 AM |   |                                                                             |
| Gender                       | Female                   |           |                   |   |                                                                             |
| DOB                          | 12/1/1980                |           |                   |   |                                                                             |
| Age                          | 40                       |           |                   |   |                                                                             |
|                              |                          |           |                   |   |                                                                             |
| Race                         | Caucasian                |           |                   |   |                                                                             |
| Preferred Language           | Portuguese               |           |                   |   |                                                                             |
| Translator Required          | No                       |           |                   |   |                                                                             |
|                              |                          |           |                   |   |                                                                             |
| HL MA                        | 5 4<br>70 2 km (455 lbs) |           |                   |   |                                                                             |
| PMI                          | 70.3 kg (155 lbs)        |           |                   |   |                                                                             |
| Lini,                        | 20.00 kg/m-              |           |                   |   |                                                                             |
| Street Address               | 1234                     |           |                   |   |                                                                             |
| City                         | test                     |           |                   |   |                                                                             |
| State                        | CA                       |           |                   |   |                                                                             |
| Zip Code                     | 123123                   |           |                   |   |                                                                             |
| Phone Number                 | (555) 555-5555           |           |                   |   |                                                                             |
| Phone Type                   | Mobile                   |           |                   |   |                                                                             |
| Email Address                |                          |           |                   |   |                                                                             |
|                              |                          |           |                   |   |                                                                             |
| Patient's Emergency Contact: |                          |           |                   |   |                                                                             |
|                              |                          |           |                   |   |                                                                             |

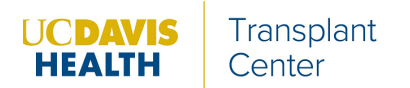

### AFTER SUBMITTING A REFERRAL:

Your patient will be contacted by UC Davis Referral Coordinator who will explain next steps as outlined below:

1) Health History Questionnaire – your patient will receive an email with a link to a secure online Health History Questionnaire to complete.

2) Education – patient watches the Kidney Transplant Evaluation Education video.

## Please encourage your patient to view the Education video and complete the Health History Questionnaire. Both are requirements to initiate the evaluation process at UC Davis.

Once our office receives the completed questionnaire, your patient will be contacted by a member of our referral team to schedule an evaluation appointment.

The best way to contact the UC Davis Kidney Transplant Referral Team is via e-mail at hs-transplant.referrals@ucdavis.edu. Alternatively, contact us via phone during business hours (9AM – 5PM) at 916-734-2111.